## **VIRTUS® TRAINING-DECREE ON CHILD PROTECTION**

## Dear Queen of Peace Parents:

In our continuing effort to maintain a safe environment for all children at our parish and school activities, **adults who are with children** are required to attend an Archdiocesan scheduled Virtus training session. These are available at many different locations. You first must register online before you can attend a training session. page information sheet with detailed instructions on how to register. Please make sure you select Cincinnati, OH (Archdiocese) as your organization and then you can begin the registration process.

All training sessions will now be known as VIRTUS® Child Awareness Sessions. Each child Awareness Session will last 3 hours.

Per Archdiocesan mandate, no children under the age of 18 years and not yet graduated from high school will be admitted to these sessions.

In addition you must complete a background check, which is a tab on the left hand side marked SELECTION.com. The cost is \$25.00 and Queen of Peace will reimburse you for the background check. <u>Please email your receipt to Cheryl Hunt at</u> <u>chunt@qphamilton.org.</u>

Thank you in advance for your efforts in helping Queen of Peace have a safe environment in which our children can worship, work and play.

If you have any questions, please contact Mrs. Cheryl Hunt.

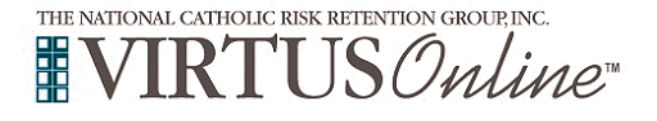

## **Registration Instructions**

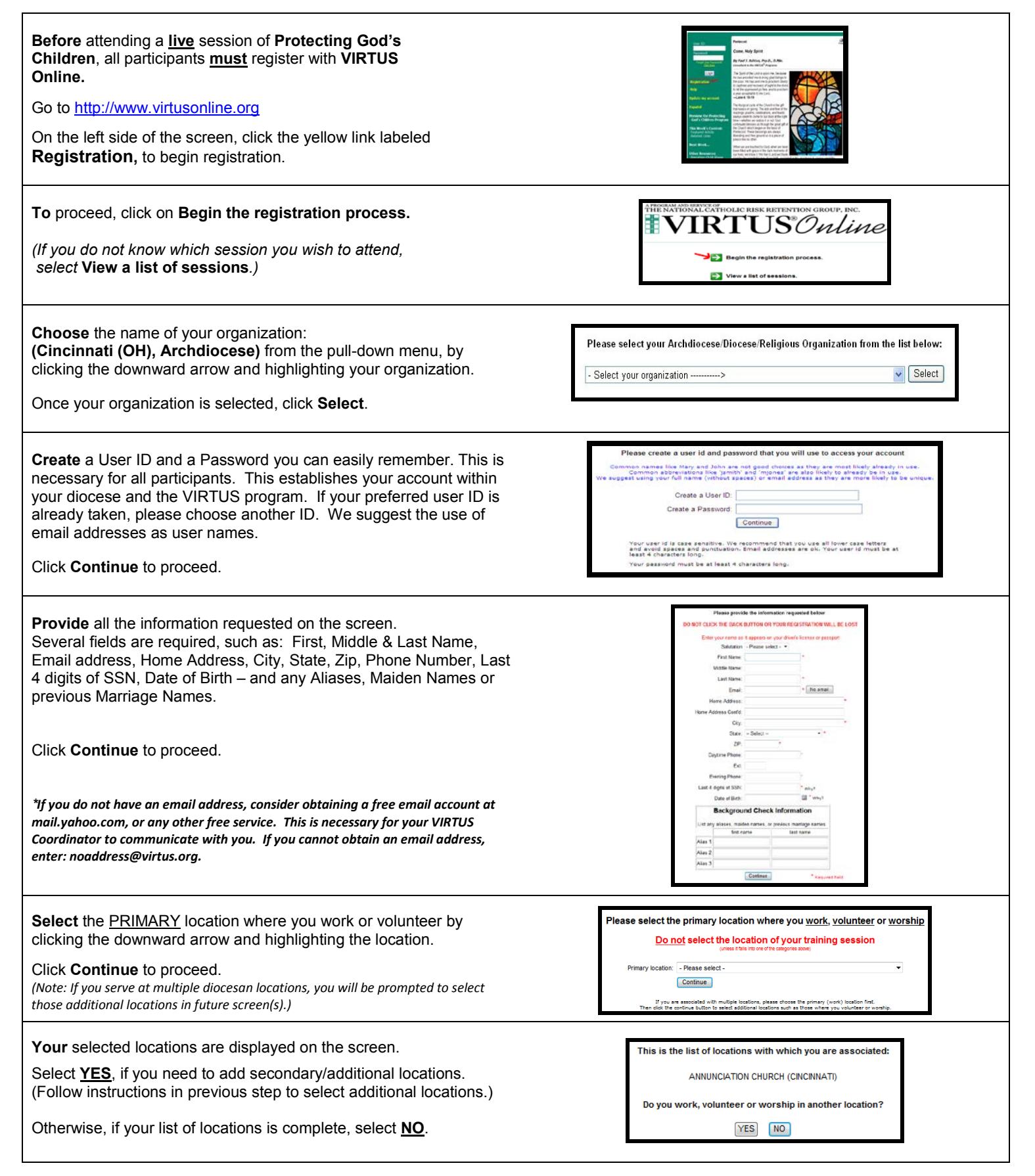

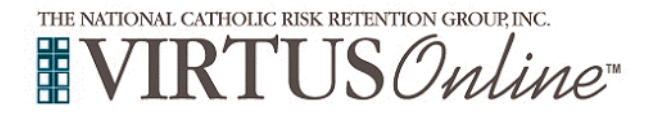

## **Registration Instructions**

| Select the role(s) that you serve within your diocese and/or parish.<br>(Use the descriptions supplied for each role, to help determine the<br>appropriate role(s) to select.)<br>Please check <u>all</u> roles that apply.<br>Additionally, please enter your title in the box provided (which best<br>describes your role(s) i.e. Business Manager, CCD/PSR<br>volunteer, Coach, Deacon, DRE, Eucharistic Minister, Math<br>Teacher, Priest, Room Mom, Seminarian, etc).<br>Click <b>Continue</b> to proceed. |                                                                                                    |
|----------------------------------------------------------------------------------------------------|----------------------------------------------------------------------------------------------------|
| Answer three YES/NO questions.<br>Click Continue to proceed.                                                                                                    | Are you a parent or guardian of a child under 18?<br>Ves<br>No                                                                                                    |
| All registrants must read the Child Protection Decree.<br>Download the Child Protection Decree, by clicking the PDF icon.<br>Once download and reading is complete, close the screen and<br>return to the VIRTUS registration screen.<br>To proceed, click on:<br>I have downloaded and read the Child Protection Decree and<br>agree to its requirements                                                                                                    | Archdiocese of Cincinnati<br>Child Protection Decree                                                                                                    |
| If you have <u>not</u> attended a VIRTUS Protecting God's Children<br>Session, choose <u>NO</u> .<br>Otherwise choose YES.                                                                                                    | Have you already attended a Protecting God's Children Session?                                                                                                    |
| If you chose <u>NO</u> during the previous step, you will be presented with<br>a list of upcoming VIRTUS Protecting God's Children sessions<br>scheduled for the Archdiocese of Cincinnati.<br>When you find the "live" session you wish to attend, click the circle<br>next to the title for that date.<br>Click OK to complete your registration.<br>(If you chose YES during the previous step, <u>skip</u> this step.)                                                                                      | Protecting God's Children for Adults     Yomer ALL SAVITS CORCERNING     Yomer Prove, API 2, 2012     Strand Api Api 2, 2012     Strand Api Api 2, 2012     Strand Api Api 2, 2012     Strand Api Api 3, 2012     Latensted fungits of sector will be conducted in English     Maters     Protecting God's Children for Adults     Yomer Mounts, Api 3, 2012     Yomer Mounts, Api 3, 2012     Extensed fungits (Strand Api 4)     Strand Api 4)     Extensed fungits (Strand Api 4)     Yomer Mounts, Api 3, 2012     Extensed fungits (Strand Api 4)     Extensed fungits (Strand Api 4)     Strand Api 4)     Extensed fungits (Strand Api 4)     Extensed fungits (Strand Api 4)     Extense (Strand Api 4)     Extense (Strand Api 4)     Extense (Strand Api 4)     Extense (Strand Api 4)     Extense (Strand Api 4)     Extense (Strand Api 4)     Extense (Strand Api 4)     Extense (Strand Api 4)     Extense (Strad Api 4)     Extense (Strand Api 4)     Extense (Strand Api 4) |
| If you chose YES, you will be presented with a list of all VIRTUS sessions that have been held in the Archdiocese of Cincinnati (starting June 2012).<br>Choose the session you attended by clicking the downward arrow and highlighting the session then click <b>Complete Registration</b> .                                                                                                    | Please select the session you attended  Please select  Complete registration                                                                                                    |
| A message will appear on your screen confirming completion of the<br>registration process. If you correctly entered your email address<br>during the process, you will receive an email confirming your<br>registration.<br>If you have additional questions about the registration process,<br>please contact the VIRTUS Help Desk at 1-888-847-8870.                                                                                                    | Thank you for completing the registration process.         Thank you for registering for a Protecting God's Children session and with VIRTUS Online.<br>You will receive an email confirming your registration for the session you selected.         After you attend your session, your account request will be reviewed by your Coordinator.<br>You will be notified via email when your VIRTUS Online account is activated.         Go to VIRTUS Online       Close Browser                                                                                                    |